## L'ora di ricevimento dei Genitori - Modalità operative Genitori

### Come prenotare un colloquio con il docente

Prenotare dal Portale Argo

1. Accedere al portale Argo cliccando sul link di accesso: http://www.sg28438.scuolanext.info Entrare nell'area riservata con le proprie credenziali di ARGO.

Qualora non si disponesse ancora delle credenziali di accesso ARGO, inviare una mail all'indirizzo <u>csis04600q@istruzione.it</u> specificando nell'oggetto: Password Registro: Cognome Nome alunno - plesso - classe.

- 2. Cliccare sulla sezione "Servizi classe" e selezionare l'icona "Ricevimento Docenti". Cliccare in basso a destra "Nuova prenotazione".
- 3. Selezionare il nome del docente con il quale si intende prenotare il colloquio.
- 4. Selezionare l'orario e la data.
- 5. Selezionare l'icona "Nuova Prenotazione". È possibile modificare o annullare la prenotazione cliccando sulle rispettive icone "Modifica Prenotazione" o "Annulla Prenotazione".

| ARGO           | Si | CUOLANEXT                                               | ISTITUTO DI ISTRUZIONE SUPERIORE<br>VIA NAZIONALE SNC - ROSSANO                                                                                                    |
|----------------|----|---------------------------------------------------------|----------------------------------------------------------------------------------------------------|
| Servizi Alunno |    | Alunno:                                                 |                                                                                                    |
| Servizi Classe |    | Classe: 4BSIA Sistem                                    | emi Informativi Aziendali ISTITUTO Istruzione Superiore "ITAS - ITC" ITC ROSSANO (CS) (ITSI)                                                                                                    |
|                |    | Informiamo gli utenti che<br>Il codice scuola da utiliz | e è adesso scaricabile la nuova app per dispositivi mobili. Venite a scoprire Didup Famiglia sugli<br>ilizzare per accedere all'app è SG28438, utente e password sono quelle utilizzate per acced |
|                |    |                                                         |                                                                                                    |
| £ .            |    |                                                         |                                                                                                    |
|                |    |                                                         |                                                                                                    |
| Documenti      | ۲  |                                                         |                                                                                                    |
| Utilità        | •  |                                                         |                                                                                                    |
|                |    |                                                         |                                                                                                    |

Nuova Prenotazione

# L'ora di ricevimento dei Genitori - Modalità operative Genitori

|           | Dalla are | Allo oro |            | Capitora      |                | Date Dre    | Dra D            | Ora Dran   |      |
|-----------|-----------|----------|------------|---------------|----------------|-------------|------------------|------------|------|
| 4/12/2020 | 15:00     | 18:00    | Docente    |               | Genito         |             | 25/11/20         | 20 13:47   | ien. |
| 111212020 | 13.00     | 10.00    |            |               |                |             | 2371120          | 29 [[J][[] |      |
|           |           | Nuova Pr | enotazione |               |                |             |                  |            |      |
|           |           | Docen    | ti         |               |                |             |                  |            |      |
|           |           | 💄 A      |            | DIRITTO       | )              |             |                  |            |      |
|           |           | 👤 og     |            | IOCODUIA (EC  | ONOMIA AZIEN   | IDALE)      |                  |            |      |
|           |           | 1 100    |            | (LINGU        | A INGLESE)     |             |                  |            |      |
|           |           | * 🛲      |            | (REL          | IGIONE)        |             |                  |            |      |
|           |           | 💄 L      |            | A (SCIE       | NZE MOTORIE    | SPORTIVE)   |                  |            |      |
|           |           | 2. Mar   |            | (LABORAT      | TORIO DI INFOR | RMATICA ED  | ECONOMIA AZIENDA | ALE)       |      |
|           |           | 1 m      | STO        | ORIA,LINGUA E | LETTERATUR     | A ITALIANA) |                  |            |      |
|           |           | * st     | S.M.S.     | (INFORM       | ATICA)         |             |                  |            |      |
|           |           | A 180    | Somerica   | (MATEMATI     | CA)            |             |                  |            |      |
|           |           |          | Dalle ore  | Alle ore      | IA POLITICA)   | N Dran      | A partire dal    | Entro il   | 1.   |
|           | G         | norno    | Dalle ofe  | Alle ore      | wax Pren.      | N.Pien.     | A partire dai    | Enuon      | L    |

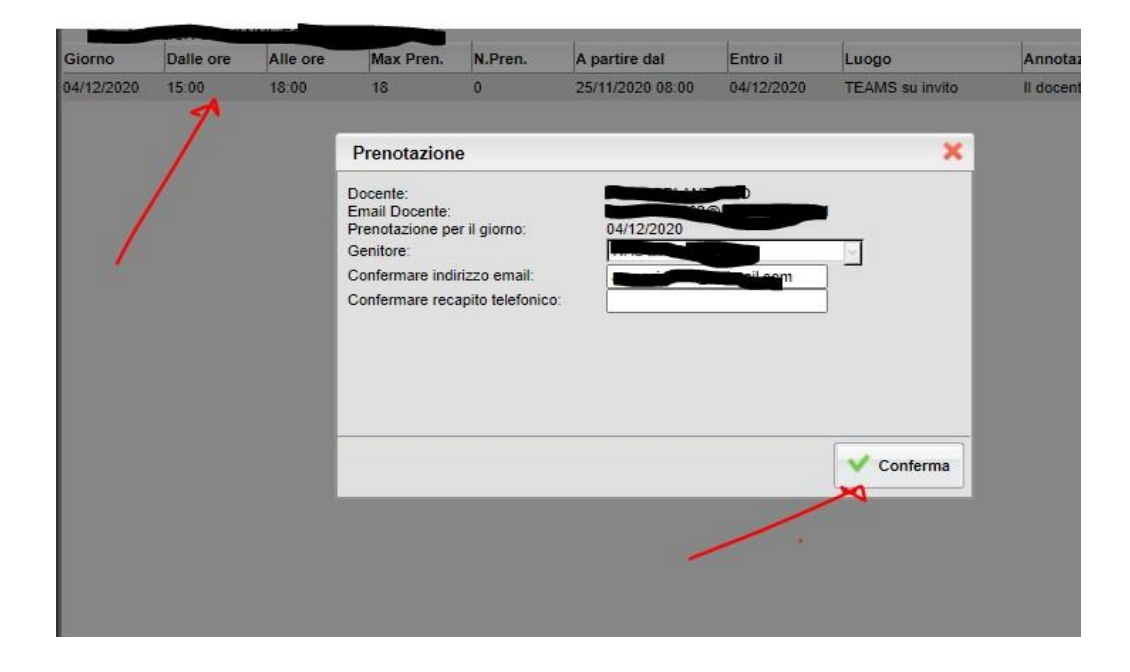

## L'ora di ricevimento dei Genitori - Modalità operative Genitori

#### Cosa fare al momento del colloquio?

- 1. Accedere a TEAMS con le credenziali del proprio figlio e attendere. Il docente la inviterà a colloquio dal canale della chat con una Video Chiamata. Il tempo di durata del colloquio resta di 10 minuti.
- 2. Teams di Microsoft offre la possibilità di avviare una seconda conversazione da un secondo dispositivo. Questo è utile quando l'alunno è già impegnato nella lezione di scuola, mentre il genitore con le medesime credenziali può avviare il colloquio da un altro dispositivo opportunamente configurato (Es. smartphone).